## DLMS homematic IP Interface

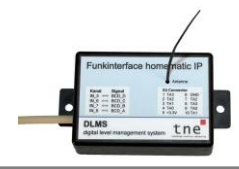

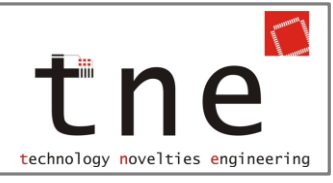

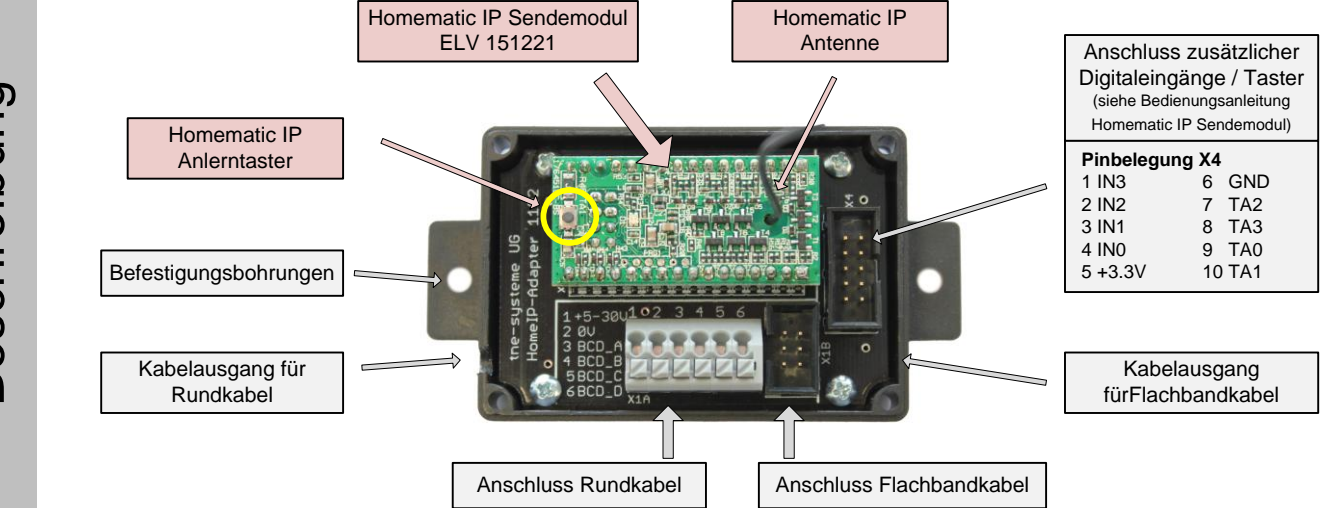

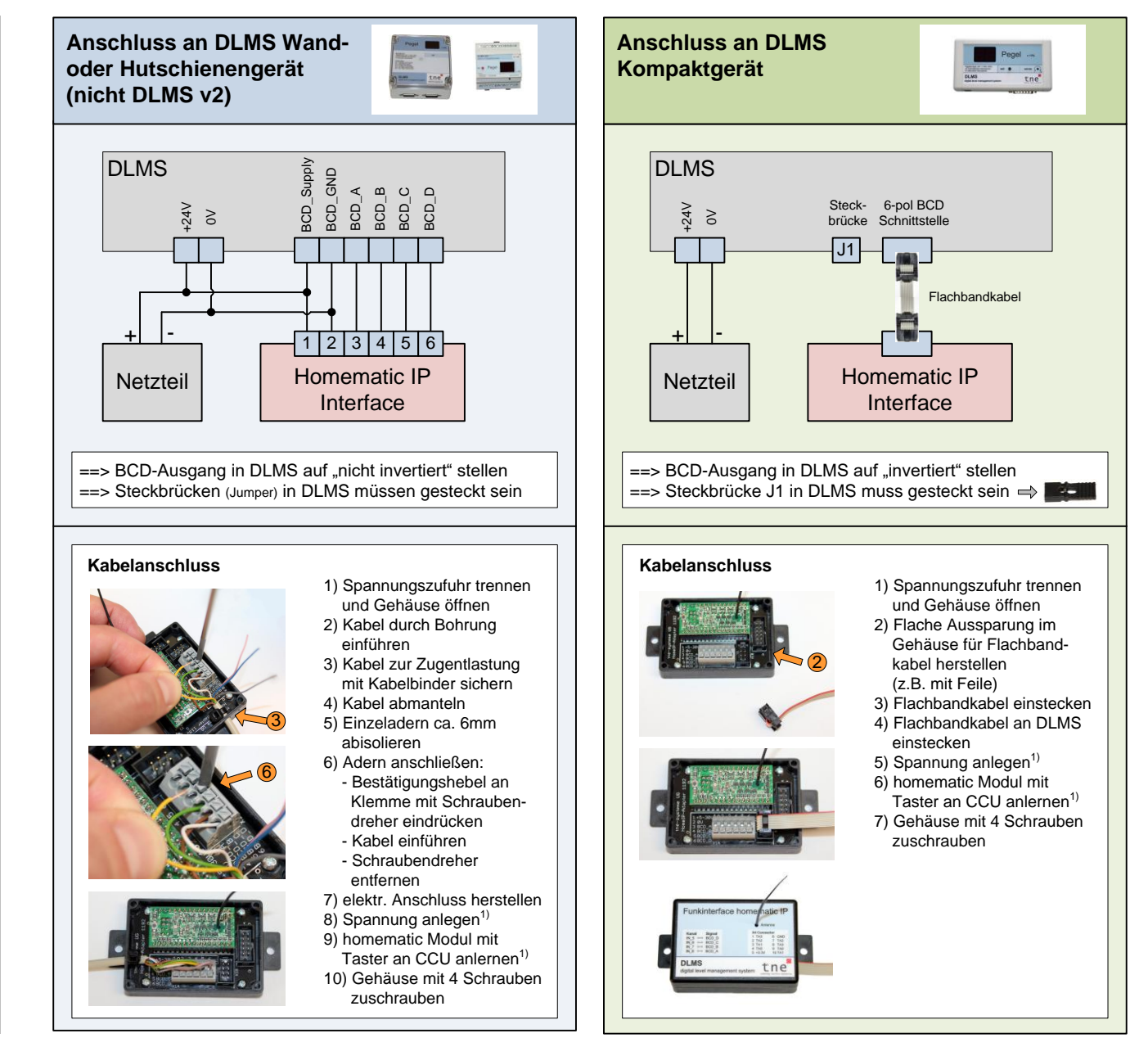

2020.2 ©tne-systeme UG (haftungsbeschränkt) - Änderungen und Irrtum vorbehalten

<sup>1)</sup> siehe auch Anleitung "Einbindung in CCU" auf www.zisternensteuerung.de / support

Anschluss an DLMS- Systemgerät

Beschreibung